# xFrame5 개발 환경 설정 가이드 (HTML)

2016.09

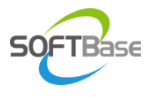

본 문서는 어떠한 경우에도 공식적인 허가 없이 복사하거나 외부로 유출하는 일체의 행위를 금함

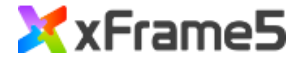

# Contents

1. 개발 환경 관련 S/W 2. 개발 환경 구성

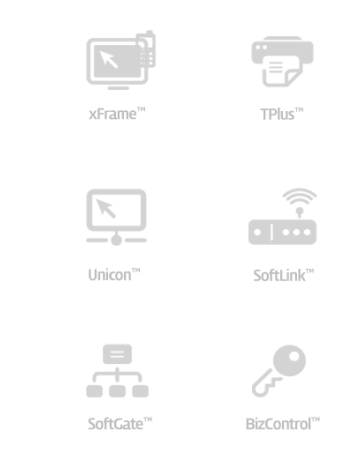

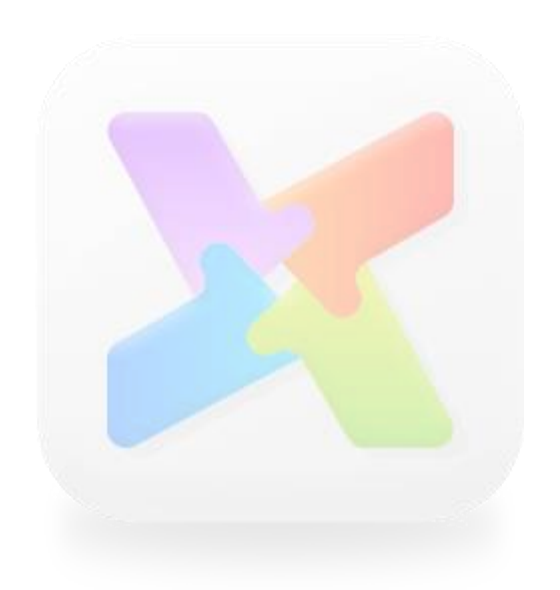

### 1. 개발 환경 S/W

#### 1.1. 개발 환경 S/W 목록

#### 💽 개발 환경 S/W 세부 목록 및 설치

xFrame5 버전에 대한 개발 환경 구성에 필요한 S/W 목록 및 용도는 아래와 같습니다.

| 구분                                                                                                    | S/W                                          |                                                                      | 설명 및 설치 방법                                                                                                    |     |          |   |   |   | 기타 |
|----------------------------------------------------------------------------------------------------|----------------------------------------------|----------------------------------------------------------------------|----------------------------------------------------------------------------------------------------|-----|----------|---|---|---|----|
| xFrame5 개발 도구                                                                                                    | xFrame5 DevStudio                            |                                                                      | • xFrame5 화면 개발 도구<br>• 설치 안내 페이지의 내용을 참고하여 개발 도구 설치 진행                                                                                                    |     |          |   |   |   |    |
| WEB 서버                                                                                                    | mongoose                                     |                                                                      | xFrame5 실행용 웹서버(개발툴 설치시 자동 설치됨)                                                                                                    |     |          |   |   |   |    |
|                                                                                                    | 🗇 :::xFrame5 Dev                             | Studio Ins                                                           | < +                                                                                                    |     |          | - |   | × |    |
|                                                                                                    | $\leftrightarrow$ $\rightarrow$ (            | נז   נ <u>י</u>                                                      | 5.133.62.11/xframe5/setup/setup.html                                                                                                    | □ ☆ | <u> </u> | ľ | ٩ |   |    |
|                                                                                                    | xFrame5-DevStudio Setup Guide (FILE Version) |                                                                      |                                                                                                    |     |          |   |   |   |    |
|                                                                                                    | 구분 설명                                        |                                                                      |                                                                                                    |     |          |   |   |   |    |
|                                                                                                    | 설치방법                                         | 1. 원<br>2. XSt<br>3. 원<br>4. XSt<br>5. 아려<br>6. "시<br>7. 다음<br>8. 설기 | E우 탐색기를 이용하여 로컬 PC에 C:\xFrame5 폴더를 생성합니다.<br>udioSync 프로그램을 C:\xFrame5 폴더에 저장합니다.<br>E우 탐색기를 이용하여 C:\xFrame5\XStudioSync.exe 프로그램을 실행합니다.<br>udioSync.exe 프로그램의 우측 상단의 "설정"버튼을 클릭합니다.<br>개의 "XStudioSync 설정방법"에 따라 값을 설정하고 "확인" 버튼을 클릭합니다.<br>작" 버튼을 클릭합니다.<br>문로드가 완료되면 "xFrame DevStudio 5" 아이콘이 생성됩니다.<br>치완료후에는 바탕화면의 "xFrame DevStudio 5" 아이콘을 더블클릭하여 프로그램을 실행합니다. |     |          |   |   |   |    |
| <ul> <li>서버 IP: 125.133.62.11</li> <li>서버 포트번호: 80</li> <li>기본 URL: xframe5/version/studio/prod/master</li> <li>리스트 파일 이름: _listfile.txt</li> <li>링크 이름 추가: 5</li> <li>로컬 기본 디렉토리: C:\xFrame5</li> </ul> |                                              |                                                                      |                                                                                                    |     |          |   |   |   |    |

#### 2.1. 개발 도구 주요 디렉토리

#### 兦 디렉토리 상세 정보

xFrame5 개발 도구 설치 완료 후, 주요 디렉토리에 대한 정보는 아래와 같습니다.

| 구분                 | 내용                        | 설명                                                           | 기타 |
|--------------------|---------------------------|--------------------------------------------------------------|----|
| 설치 디렉토리            | C:₩xFrame5                | • xFrame5 솔루션 설치 기본 디렉토리<br>• MiniWeb 서버의 Document Root로 설정됨 |    |
| 프로젝트 기본 디렉토리       | C:₩xFrame5₩project        | xFrame5 파일 프로젝트 기본 디렉토리                                      |    |
| 샘플 프로젝트 디렉토리       | C:₩xFrame5₩project₩sample | xFrame5 샘플 프로젝트 설치 디렉토리                                      |    |
| HTML5 엔진 디렉토리      | C:₩xFrame5₩xf5            | xFrame5 HTML 엔진 설치 디렉토리                                      |    |
| 웹서버 프로그램 디렉토리      | C:₩xFrame5₩xf5₩httpd      | 개발용 웹서버 프로그램 설치 디렉토리                                         |    |
| XDataSet5 자바 라이브러리 | C:₩xFrame5₩jar            | WAS용 XDataSet5 자바 라이브러리                                      |    |
| 문서 디렉토리            | C:₩xFrame5₩doc            | xFrame5 관련 문서 기본 디렉토리                                        |    |

#### 2.2. xFrame5 개발 도구 주요 파일

#### 兦 주요 파일 정보

xFrame5 개발 도구 설치가 완료 후, 주요 파일에 대한 정보는 아래와 같습니다.

| 구분                 | 디렉토리                 | 파일                    | 설명                                                    |  |  |  |
|--------------------|----------------------|-----------------------|-------------------------------------------------------|--|--|--|
|                    |                      | xframe5.html          | xFrame5 시작용 HTML 파일<br>xframe5.js xframe5.css 파일 사용   |  |  |  |
| 기본 xFrame5 HIML 파일 | C:₩xFrame5           | xframe5.js            | xFrame5 실행 환경 구성 정보 설정 파일                             |  |  |  |
|                    |                      | xframe5.jcss          | xFrame5.html 파일의 기본 스타일 정의 파일                         |  |  |  |
|                    |                      | mongoose.bat          | 웹 서버 기동 스크립트 파일                                       |  |  |  |
| Mongoose 웹 서버 파일   | C:₩xFrame5₩xf5₩httpd | mongoose.conf         | 웹서버 구성 정보 파일<br>HTTP 포트: 9090<br>DOC_ROOT: C:₩xFrame5 |  |  |  |
| XDataSet5 자바 라이브러리 | C:₩xFrame5₩jar       | xdataset5-VERSION.jar | WAS용 XDataSet5 자바 라이브러리                               |  |  |  |

#### 2.3. 샘플 프로젝트 시작

#### 兦 샘플 프로젝트 시작 방법

xFrame5 개발 도구 설치가 완료 후, 설치되는 샘플 프로젝트에 대한 실행 방법은 아래와 같습니다.

| 단계 | 구분          | 디렉토리                                 | 설명             |
|----|-------------|--------------------------------------|----------------|
| 1  | 웹서버 기동      | C:₩xFrame5₩xf5₩httpd₩mongoose.bat 실행 | 웹 서버 실행        |
| 2  | 브라우저 URL 접속 | http://127.0.0.1:9090/xframe5.html   | 샘플 프로젝트 접속 URL |
| 3  | 화면 표시       | 화면 하단의 "Load" 버튼 클릭                  |                |

#### 2.4. 샘플 프로젝트 시작

#### 兦 개발 도구로 샘플 프로젝트 접속 및 환경 구성

xFrame5 개발 도구 설치가 완료 후, 설치되는 샘플 프로젝트에 대한 실행 방법은 아래와 같습니다.

| 단계 | 구분         | 디렉토리                                                                                                    | 설명                                     |
|----|------------|----------------------------------------------------------------------------------------------------|----------------------------------------|
| 1  | 파일 프로젝트 열기 | 개발도구 시작 화면에서 FILE 탭 → 프로젝트 열기 탭 선택                                                                                                    |                                        |
| 2  | 파일 프로젝트 선택 | 프로젝트 경로 : C:₩xFrame5₩project₩sample₩sample.xfd 선택                                                                                           |                                        |
| 3  | 환경 설정      | 도구 → 옵션 메뉴 선택<br>[미리보기] 탭<br>• HTML5 기본 URL : <u>http://127.0.0.1:9090/xframe5.html</u><br>[기타] 탭 선택<br>• 파일 추출시 인코딩 방식 : UNICODE(UTF-8) 선택 | HTML 5 버전은 기본적으로<br>UTF-8 유니코드로 동작합니다. |
| 4  | 화면 열기      | • /DEMO/start 화면 오픈                                                                                                    |                                        |
| 5  | 미리 보기 실행   | • "보기" → "미리보기(HTML5)" 선택하여 화면 확인                                                                                                    |                                        |

# 감사합니다.